## Anleitung für die Erstellung von HTML5-Panoramen mit Flash-Fallback mit Pano2VR

- 1. Neuen Ordner erstellen > Panorama (JPEG) und Sound (MP3) einfügen
- 2. Panorama (JPEG) in Pano2VR-Quelle ziehen

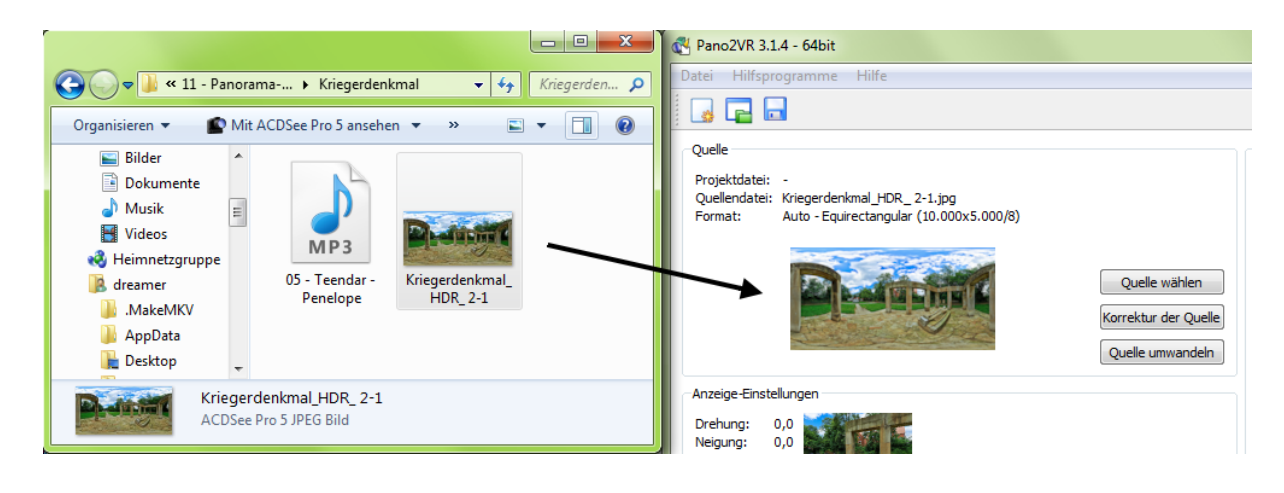

### 3. Anzeige Einstellungen "Ändern"

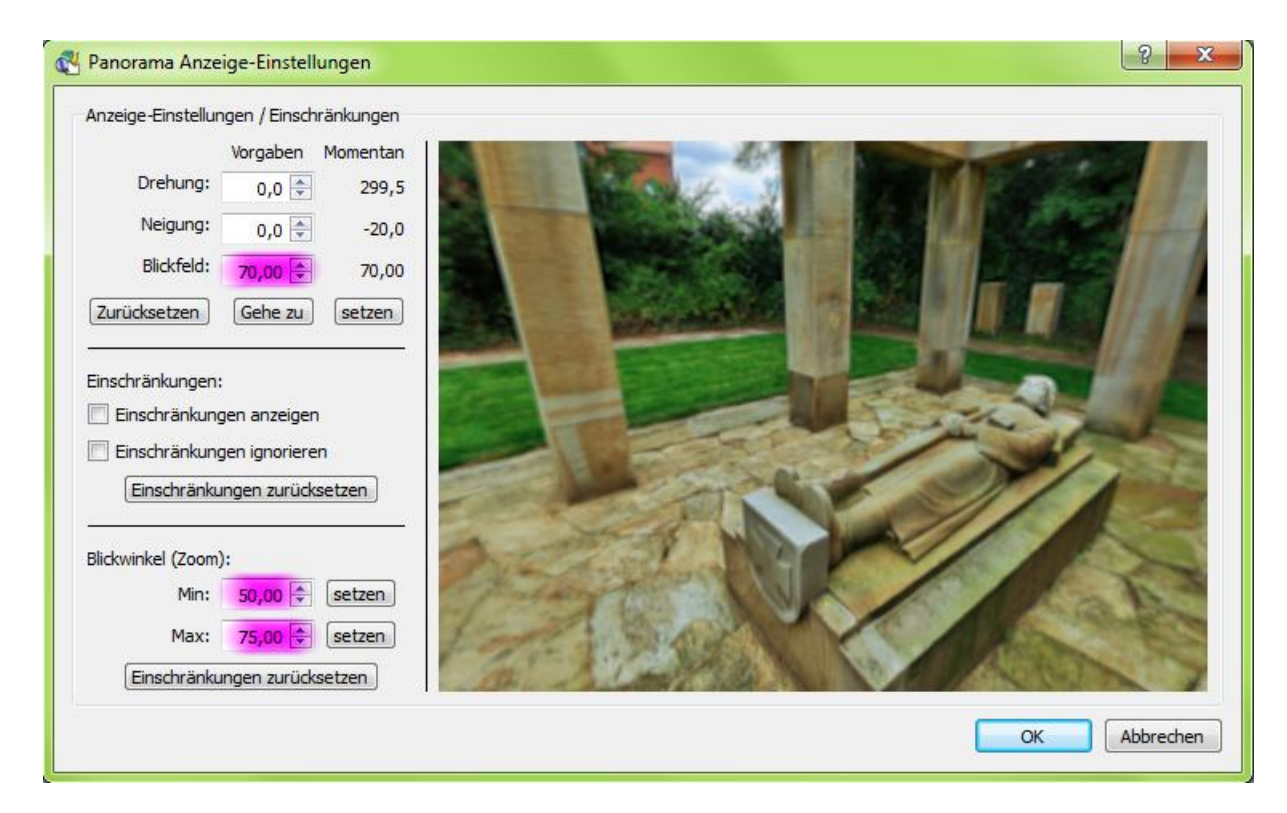

4. Benutzerdaten "Ändern" (Beispielbeschriftung)

| denutzerdaten 🚭 | 2 - X                        |
|-----------------|------------------------------|
| Benutzerdaten   |                              |
| Titel:          | Recker Kriegerdenkmal        |
| Beschreibung:   |                              |
| Autor:          | Thomas Fankhänel             |
| Datum und Zeit: | August 2012                  |
| Copyright:      | www.pixel-liebe.de           |
| Quelle:         | Recke in Nordrhein-Westfalen |
| Information:    |                              |
| Kommentar:      | Music "Penelope" by Teendar  |
|                 | OK Abbrechen                 |

5. Hotspots "Ändern" (Lensflare setzen) optional

| and the second second |                 |
|-----------------------|-----------------|
| Punkthotspots         | Flächenhotspots |
| Punkthotspots         |                 |
| ID: _flare            | Skin-ID: If     |
| Titel: 0.5/0.         | 3               |
| URL:                  | Ziel:           |
|                       |                 |
|                       |                 |

- Lensflare-Hotspot auf Lichtquelle setzen (z.B. Sonne, Scheinwerfer)
- 0.5/0.3 = Stärke des Linsenflecks/Blendeffekt

### 6. Klänge "Ändern"

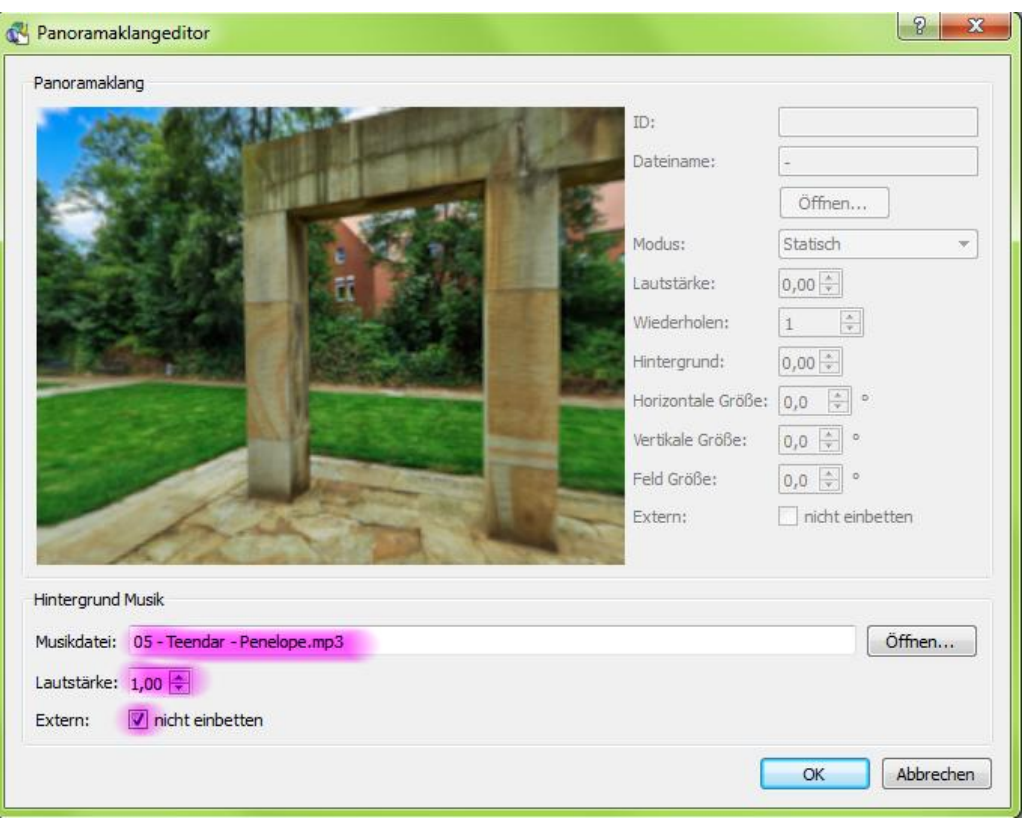

• Lautstärke: 1,00 = 100%; 0,3 = 30% (Wert selbst einschätzen)

| Kiedhof Oberlungwitz.p2vr* — Pano2VR                                                                                                   |                                                           |                       |                 |                      |
|----------------------------------------------------------------------------------------------------|-----------------------------------------------------------|-----------------------|-----------------|----------------------|
| Datei Hilfsprogramme Hilfe                                                                                                    |                                                           |                       |                 |                      |
|                                                                                                    |                                                           |                       |                 |                      |
| Quelle                                                                                                    |                                                           | Ausgabe               |                 |                      |
| Projektdatei: Friedhof Oberlungwitz.p2vr<br>Quellendatei: Friedhof Oberlungwitz.jpg<br>Format: Auto - Equirectangular (10.000x5.000/8) |                                                           | Neues Ausgabeformat:  | Flash           | 🖷 Hinzufügen         |
|                                                                                                    | Quelle wählen<br>Korrektur der Quelle<br>Quelle umwandeln |                       |                 |                      |
| Anzeige-Einstellungen<br>Drehung: 348,0                                                                                                |                                                           |                       |                 |                      |
| Neigung: 1,5<br>Blickfeld: 70,00                                                                                                    | Ändern                                                    |                       |                 |                      |
| Benutzerdaten                                                                                                    |                                                           |                       |                 |                      |
| Titel: Denkmal zum<br>Autor: Thomas Fankhänel<br>Datum/Zeit: Juli 2012                                                                 | Ändern                                                    |                       |                 |                      |
| Hotspots                                                                                                    |                                                           |                       |                 |                      |
| 1 Hotspots definiert                                                                                                    | Ändern                                                    |                       |                 |                      |
| Klänge                                                                                                    |                                                           |                       |                 |                      |
| 1 Klänge definiert                                                                                                    | Ändern                                                    | 🛛 anschließend öffnen |                 | 😵 Alle erzeugen      |
|                                                                                                    |                                                           |                       | Lizenz 1 Benutz | er: Thomas Fankhänel |

# 7. Ausgabeformat "Flash" hinzufügen

#### • Einstellungen

| 4 Flash Ausgabe                                                | ? ×                                       |
|----------------------------------------------------------------|-------------------------------------------|
| Einstellungen Grafikeffekte Erweiterte Einstellungen Mehrere A | uflösungen HTML                           |
| Kacheleinstellungen                                            | Automatische Drehung                      |
| Würfel-Kantenlänge: 2500 🚔 px Optimal: 685 px                  | Automatisches Drehen aktivieren           |
| Bildqualität: 90 🚔 niedrig hoch                                | Drehgeschwindigkeit: 0,03 🚔 º/Bild        |
| Würfelflächenqualität                                          | Verzögerung: 4,0 🕏 s                      |
| Unterteilung: 1 👤                                              | Horizontale Ausrichtung: 0,0 💌            |
| Fenster                                                        | Start nach Download                       |
| Größe: 640 🚔 x 480 🌩 px                                        | Nur bei Fokus                             |
| Skalierung: mit dem Fenster 🔻                                  | Skin                                      |
| Blickwinkelmodus: Vertikal                                     | Name: Thomas' Flash Kontrollelemente.ggsk |
|                                                                | Bearbeiten                                |
|                                                                |                                           |
| Ausgabe Ausgabedatei: Kriegerdenkmal_HDR_ 2-1_out.swf          | Öffnen                                    |
|                                                                | OK Abbrechen                              |

8. Browser mit "http://www.via-ferrata.de/koordinaten-umrechnen.htm" öffnen

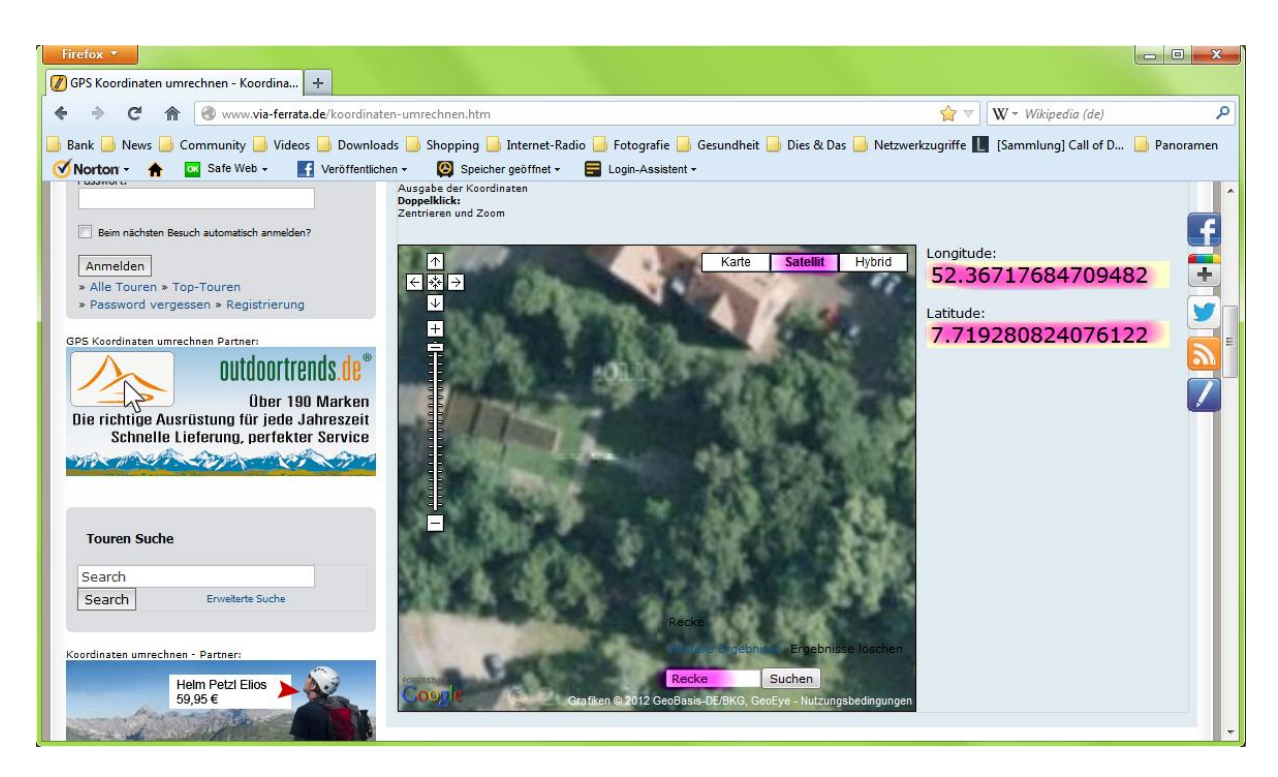

- Longitude & Latitude kopieren
- 9. Tab mit "http://maps.google.de" öffnen

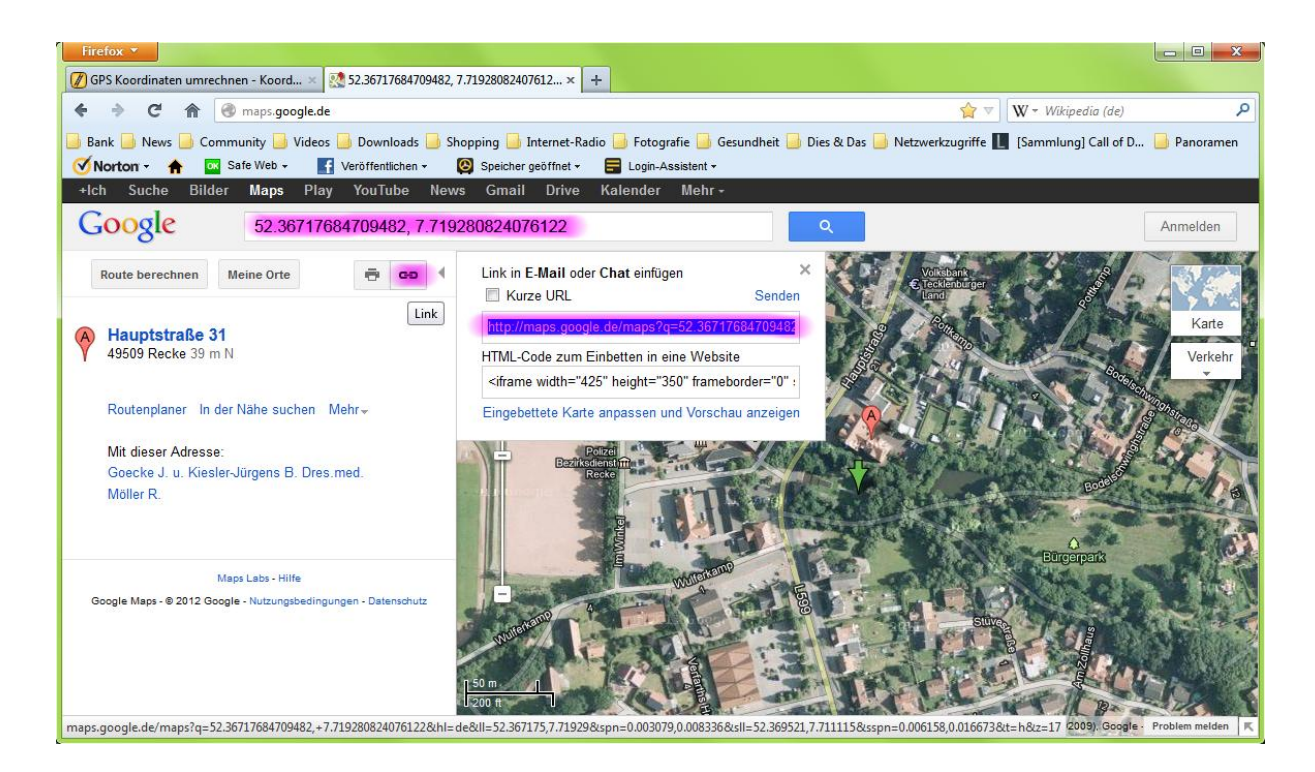

• URL kopieren

#### 10. Skin-Editor öffnen

| 🖞 Flash Ausgabe                                                                                                    | 2                                                                                                    |
|----------------------------------------------------------------------------------------------------|----------------------------------------------------------------------------------------------------|
| Einstellungen Grafikeffekte Erweiterte Einstellungen Mehre                                                                                                    | ere Auflösungen HTML                                                                                                    |
| Kacheleinstellungen         Würfel-Kantenlänge:       2500 ♀ px Optimal: <u>685 px</u> Bildqualität:       90 ♀ niedrig         Würfelflächenqualität       unterteilung:         1 ♀         Fenster         Größe:       640 ♠ x 480 ♠ px | Automatische Drehung          Automatisches Drehen aktivieren         Drehgeschwindigkeit:       0,03 ÷ º/Bild         Verzögerung:       4,0 ÷ s         Horizontale Ausrichtung:       0,0 ÷         Start nach Download       Nur bei Fokus |
| Skallerung: mit dem Fenster V<br>Blickwinkelmodus: Vertikal V                                                                                                    | Name: Thomas' Flash Kontrollelemente.ggsk    Bearbeiten  Datei                                                                                                    |
| Ausgabe Ausgabedatei: Kriegerdenkmal_HDR_ 2-1_out.swf                                                                                                    | Öffnen                                                                                                    |
|                                                                                                    | OK Abbrechen                                                                                                    |

• "button map" bearbeiten

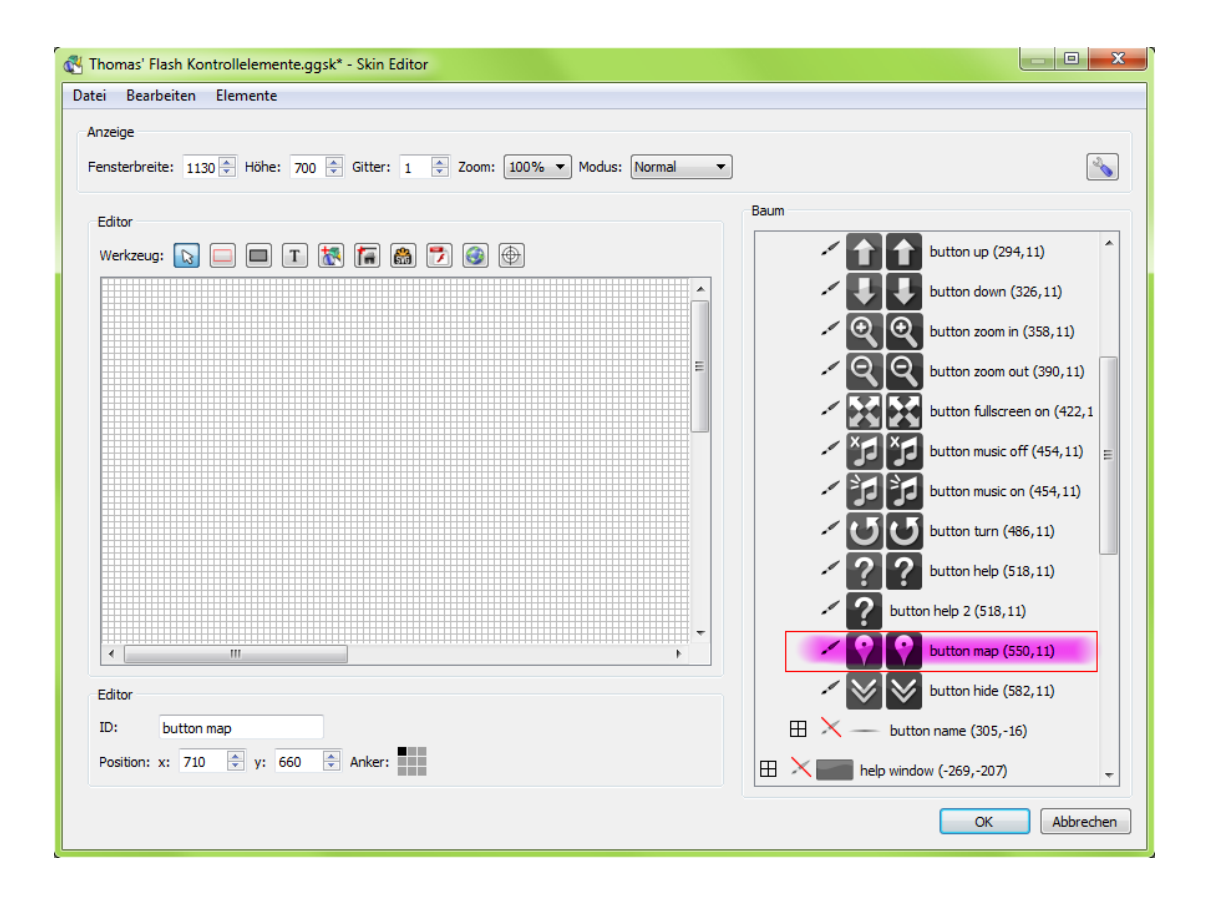

• kopierte URL einfügen

| SVG Grafik - Eigenschaften<br>Einstellungen Aktionen/Modif | ikatoren                                  |               |                                    |        | \$                     | × |
|------------------------------------------------------------|-------------------------------------------|---------------|------------------------------------|--------|------------------------|---|
| Aktionen                                                   |                                           |               |                                    |        |                        |   |
| Quelle                                                     | Aktion                                    |               |                                    | _      | Aktion hinzufügen      |   |
| Maus betritt 🔹                                             | Deckkraft ändern 🔻                        | Deckkraft:    | 1                                  | Ziel:  | Standort anzeigen 🔻    |   |
| Maus verlässt 🔹                                            | Deckkraft ändern 🔻                        | Deckkraft:    | 0                                  | Ziel:  | Standort anzeigen 🔻    |   |
| Maus betritt 🔹                                             | Deckkraft ändern 🔹                        | Deckkraft:    | 1                                  | Ziel:  | button name 🔻          |   |
| Maus verlässt 🔹                                            | Deckkraft ändern 🔻                        | Deckkraft:    | 0                                  | Ziel:  | button name 🔻          |   |
| Mausklick                                                  | Gehe zu URL 🔻                             | URL: http     | ://maps.google.de/maps?q=5 Ta      | rget:  | blank                  |   |
| Keine 🔻                                                    | Keine 🔻                                   |               |                                    |        |                        |   |
| Um alle Elemente mit der gleiche<br>Modifikatoren          | en ID zu adressieren (z.B. alle Hotspots) | muss dieser 1 | ID ein '%' Zeichen vorangestellt w | erden. |                        |   |
| Zielwert Ausgang<br>Keine V Keine                          | •                                         |               |                                    |        | Modifikator hinzufüger | n |

• Speichern und Skin-Editor schließen

# 11. Ausgabe > Grafikeffekte

| 🖏 Flash Ausgabe                                              | ? <mark>×</mark>                  |
|--------------------------------------------------------------|-----------------------------------|
| Einstellungen Grafikeffekte Erweiterte Einstellungen Mehrere | Auflösungen HTML                  |
| Download/Vorschau                                            | Überblendungen                    |
| Typ: Farbe Farbe:                                            | Übergänge aktivieren              |
| Auflösung: 1: 4                                              | Übergangsart: Kreuzüberblendung 🔻 |
| Downloadreihenfolge: Startansicht 💌                          | Übergangsdauer: 1,0 <             |
| Darstellung                                                  | Effekte: Vorher Hineinzoomen      |
| Bildwiederholrate: 50                                        | Unachher Herauszoomen             |
| Darstellungsqualität: 9 🔿 niedrig hoch                       | Gezoomtes Blickfeld: 5 00         |
| Qualität bei Bewegung herabsetzen                            | Zoomaeschwindiakeit: 2.00         |
| 🔲 Qualität der Bühne ändern                                  |                                   |
| ☑ Bildfilterung ändern                                       |                                   |
|                                                              |                                   |
|                                                              |                                   |
|                                                              |                                   |
|                                                              |                                   |
|                                                              |                                   |
|                                                              |                                   |
|                                                              |                                   |
|                                                              | OK Abbrechen                      |

12. Ausgabe > Mehrere Auflösungen

| 🚭 Flash Ausgabe                                 | •                                             |             |                  |                            |                              |        | ? ×          |
|-------------------------------------------------|-----------------------------------------------|-------------|------------------|----------------------------|------------------------------|--------|--------------|
| Einstellungen                                   | Grafikeffekte                                 | Erweiterte  | Einstellungen    | Mehrere Auflösungen        | HTML                         |        |              |
| Einstellungen                                   |                                               |             |                  |                            |                              |        |              |
| Aktivieren                                      | 1                                             |             |                  |                            |                              |        |              |
| Kachelgröße:                                    | 512 🚔 px                                      |             |                  |                            |                              |        |              |
| Format:                                         | Kubisch 🔻                                     |             |                  |                            |                              |        |              |
| Dateiname:                                      | tiles/c%c_l%r_%                               | %y_%x.jpg   |                  |                            |                              | •      |              |
| 🔽 Dateien g                                     | enerieren                                     |             |                  |                            |                              |        |              |
| Erweiterte Ein<br>Überlappung:<br>Rohbildspeich | nstellungen<br>▼ 1 Pixel Übe<br>ver: 300 ♀ MB | erlappung   |                  | Schaltpunktv<br>Downloadwa | verzerrung:<br>irteschlange: | 0,40 牵 |              |
| Bitmapspeiche                                   | er: 200 🚖 MB                                  |             |                  | Dekodierwar                | teschlange:                  | 5 ≑    |              |
| Ebenen                                          |                                               |             |                  |                            |                              |        |              |
| Breite                                          | Einbetten S                                   | ofort laden | Sofort dekodiere | n                          |                              |        | 🕂 Hinzufügen |
| 21þ0                                            | px 📃                                          |             |                  |                            |                              |        | <b>*</b>     |
| 1250                                            | px 📃                                          |             |                  |                            |                              |        |              |
| 625                                             | px 🔽                                          |             |                  |                            |                              |        | × -          |
|                                                 |                                               |             |                  |                            |                              |        |              |
|                                                 |                                               |             |                  |                            |                              |        | OK Abbrechen |

### 13. Ausgabe > HTML

| Flash Ausgabe   |                   |                          |                     |      | 8            |
|-----------------|-------------------|--------------------------|---------------------|------|--------------|
| Einstellungen   | Grafikeffekte     | Erweiterte Einstellungen | Mehrere Auflösungen | HTML |              |
| HTML Datei a    | aktivieren        |                          |                     |      |              |
| Auslagerung:    | Panoramabilder    |                          |                     |      |              |
|                 | Skindaten und B   | ilder                    |                     |      |              |
| Vorlage: n      | ormal.ggt 🔹 👻     |                          |                     |      |              |
| Vorlagen Einste | ellungen          |                          |                     |      |              |
| Text Color:     |                   |                          |                     |      | *            |
| Text color.     |                   |                          |                     |      |              |
| Background      | Color:            |                          |                     |      |              |
| Show User D     | )ata Table:       | √                        |                     |      |              |
| Table Border    | Color:            |                          |                     |      |              |
| Table Text C    | olor:             |                          |                     |      |              |
| Table Backgr    | ound Color:       |                          |                     |      |              |
|                 |                   |                          |                     |      |              |
| Create the n    | lecessary code to | embed a panoramic video. |                     |      |              |
| Ausgabe         |                   |                          |                     |      |              |
| Format          | HTML ( html)      | ~                        |                     |      |              |
|                 |                   |                          |                     |      | ärr          |
| Ausgabedatei:   | Kriegerdenkmal    | _HDR_2-1.html            |                     |      | Offnen       |
|                 |                   |                          |                     |      |              |
|                 |                   |                          |                     |      | OK Abbrecher |

- "Ausgabedatei \*.swf jetzt erzeugen" > JA
- Projektdatei "Speichern"
- geöffnetes Panorama kontrollieren (Vollbild- und Map-Button ohne Funktion)

# 14. Ausgabeformat: HTML5 hinzufügen

| 🚭 Friedhof Oberlungwitz.p2vr* — Pano2VR                                                                                                    |                                                                                                    |
|----------------------------------------------------------------------------------------------------|----------------------------------------------------------------------------------------------------|
| Datei Hilfsprogramme Hilfe                                                                                                    |                                                                                                    |
|                                                                                                    |                                                                                                    |
| Quelle Projektdatei: Friedhof Oberlungwitz.p2vr Quellendatei: Friedhof Oberlungwitz.jpg Format: Auto - Equirectangular (10.000x5.000/8) Quelle wahien Korrektur der Quelle | Ausgabe<br>Neues Ausgabeformat: HTML5 • Hinzufügen<br>Flash<br>Kantenlänge: 2.100, Flash 9/10<br>Datei: Friedhof Oberlungwitz_out.swf ( 1,7 MB) |
| Quele umwandeln<br>Anzeige-Einstellungen<br>Drehung: 348,0<br>Neigung: 1,5<br>Blickfeld: 70,00<br>Ändern                                                                   |                                                                                                    |
| Benutzerdaten<br>Titel: Denkmal zum<br>Autor: Thomas Fankhänel<br>Datum/Zeit: Juli 2012 Ándern                                                                             |                                                                                                    |
| Hotspots 1 Hotspots definiert Ändern                                                                                                    |                                                                                                    |
| 1 Klänge definiert Ändern                                                                                                    | 🕼 anschließend öffnen                                                                                                    |
|                                                                                                    | Lizenz 1 Benutzer: Thomas Fankhänel                                                                                                    |

## • Einstellungen

| HTML5 Ausgabe                                             | <u>२</u> ×                                        |
|-----------------------------------------------------------|---------------------------------------------------|
| Einstellungen Erweiterte Einstellungen Mobile Geräte HTML |                                                   |
| Kacheleinstellungen                                       | Automatische Drehung                              |
| Würfel-Kantenlänge: 1800 テ px Optimal: 685 px             | Automatisches Drehen aktivieren                   |
| Bildqualität: 90 ਦ niedrig hoch                           | Drehgeschwindigkeit: 0,03 🚔 º/Bild                |
| Würfelflächenqualität                                     | Verzögerung: 4,0 🔹 s                              |
| Bilddateinamen: images\\$n_o.jpg Öffnen                   | Horizontale Ausrichtung: 0,0 テ                    |
| Flächennamen: ['_0''_5' ▼                                 | Start nach Download                               |
| Anzeige                                                   | Skin/Kontroller                                   |
| Fenstergröße: 640 ⊕ x 480 ⊕ px                            | Skin: Thomas' html5 Kontrollelemente (neu).ggsk 🔹 |
| Blickwinkelmodus: Vertikal                                | Bearbeiten Datei                                  |
|                                                           | Bildformat: Konvertiere SVG nach PNG              |
|                                                           | Bildausgabepfad: images Öffnen                    |
| Ausgabe                                                   |                                                   |
| Ausgabedatei: Kriegerdenkmal_HDR_ 2-1_out.xml             | Öffnen                                            |
|                                                           |                                                   |
|                                                           | OK Abbrechen                                      |
|                                                           |                                                   |

## 15. Skin-Editor öffnen

| änstellungen                                                                                                    | Erweiterte Einstellungen | Mobile Geräte | HTML                                                                                                    |                                                                                   |
|----------------------------------------------------------------------------------------------------|--------------------------|---------------|----------------------------------------------------------------------------------------------------|-----------------------------------------------------------------------------------|
| Kacheleinstellungen<br>Würfel-Kantenlänge: 2500 ♀ px Optimal: <u>685</u> px<br>Bildqualität: 90 ♀ niedrig hoch<br><u>Würfelflächenqualität</u> |                          |               | Automatische Drehung          Image: Automatisches Drehen aktivieren         Drehgeschwindigkeit:       0,03         Urzögerung:       4,0         Horizontale Ausrichtung:       0,0 |                                                                                   |
| Flächennamer<br>Anzeige<br>Fenstergröße:                                                                                                    | : 640 ⊕ x 480 ⊕ p        | )X            |                                                                                                    | Skin/Kontroller Skin: Thomas' html5 Kontrollelemente (neu).ggsk  Bearbeiten Datei |
| Ausgabe                                                                                                    | ius: <u>Vertikai</u>     |               |                                                                                                    | Bildformat: Konvertiere SVG nach PNG<br>Bildausgabepfad: images Öffnen            |
| Ausgabedatei                                                                                                    | Kriegerdenkmal_HDR_ 2-1  | _out.xml      |                                                                                                    | Öffnen                                                                            |

• "button map" bearbeiten

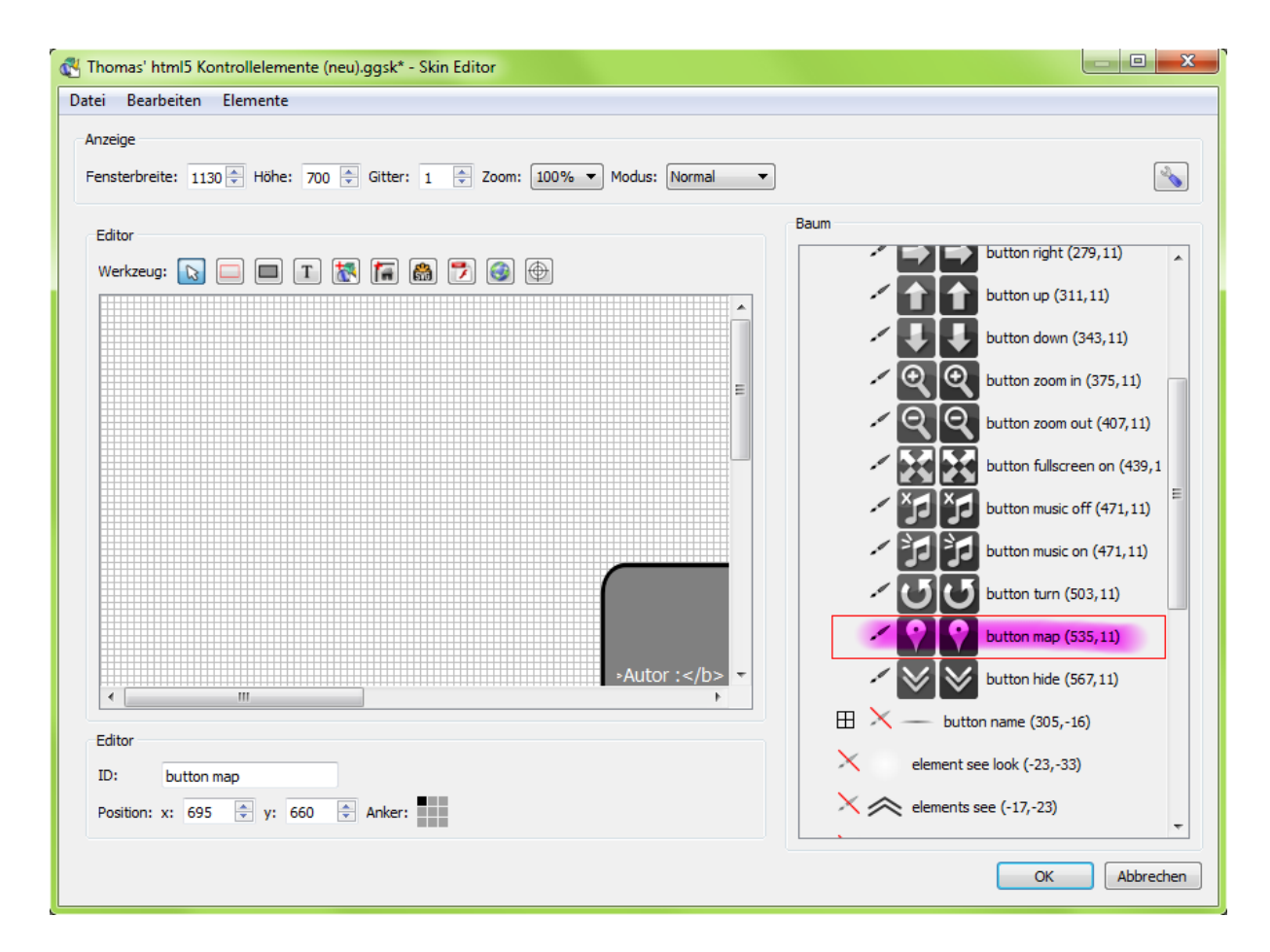

#### • kopierte URL einfügen

| Thomas' html5 Kontrollelemente   | (neu).ggsk* - Skin Editor         |                                          |                         |            |
|----------------------------------|-----------------------------------|------------------------------------------|-------------------------|------------|
| 🖞 SVG Grafik - Eigenschaften     |                                   |                                          |                         | ? ×        |
| Einstellungen Aktionen/Modif     | ikatoren                          |                                          |                         |            |
| Aktionen                         |                                   |                                          |                         |            |
| Qualla                           | Altion                            |                                          | Altion bi               |            |
| Quelle<br>Maus betritt           | Deckkraft ändern                  | Deckkraft: 1                             | Ziel: Standart appoisan | -          |
| Maus verlägst                    | Deckraft ändern                   | Deckkraft                                | Ziel: Standort anzeigen |            |
| Maus betritt                     | Deckraft ändern                   | Deckkraft 1                              | Ziel, Standort anzeigen |            |
| Maus verlägst                    | Deckraft ändern                   |                                          | Ziel, button name       |            |
| Mauddick                         | Cobe zu LIDI                      |                                          | Liei, Dutton name       |            |
|                                  | Gene zu OKL                       |                                          | Target: _Diank          |            |
| Um alle Elemente mit der gleiche | en ID zu adressieren (z.B. alle F | łotspots) muss dieser ID ein '%' Zeichen | vorangestellt werden.   |            |
| Modifikatoren                    |                                   |                                          |                         |            |
| Zielwert Ausgang<br>Keine        | swert<br>T                        |                                          | Modifikator             | hinzufügen |
|                                  |                                   |                                          | ОК                      | Abbrechen  |
|                                  |                                   |                                          | ОК                      | Abbrachan  |

speichern und Skin-Editor schließen

16. Ausgabe > Mobile Geräte

| Instellungen     Erweiterte Einstellungen     Mobile Geräte     HTML       Alternative Auflösungen für kleinere Bildschirme:     HIDZUFügen       Max. Bildschirmgröße:     1024 ♀ px     Bildqualität:     80 ♀ niedrig     hoch       Würfel-Kantenlänge:     960 ♀ px     Bildqualität:     90 ♀ niedrig     Óffnen       Max. Bildschirmgröße:     500 ♀ px     Bildqualität:     90 ♀ niedrig     hoch       Würfel-Kantenlänge:     400 ♀ px     Bildqualität:     90 ♀ niedrig     forfnen                                                                                                    | HTML5 Ausgabe                               |                                      | ? <mark>-</mark> |
|----------------------------------------------------------------------------------------------------|---------------------------------------------|--------------------------------------|------------------|
| Alternative Auflösungen für kleinere Bildschirme:       Image: Hinzufügen         Max. Bildschirmgröße:       1024 🜩 px       Bildqualität:       80 🜩 niedrig       hoch       Image: hoch       Image: hoch       Im | instellungen Erweiterte Einstellungen       | Mobile Geräte HTML                   |                  |
| Max. Bildschirmgröße:       1024 ♀ px       Bildqualität:       80 ♀ niedrig       hoch       Images/\$n_o_\$x.jpg         Würfel-Kantenlänge:       960 ♀ px       Bildqualität:       80 ♀ niedrig       images/\$n_o_\$x.jpg       Öffnen         Max. Bildschirmgröße:       500 ♀ px       Bildqualität:       90 ♀ niedrig       images/\$n_o_\$x.jpg       images/\$n_o_\$x.jpg         Würfel-Kantenlänge:       400 ♀ px       Bildqualität:       90 ♀ niedrig       images/\$n_o_\$x.jpg       öffnen                                                                                                    | Alternative Auflösungen für kleinere Bildsd | hirme: 🙀 Hinzufügen                  |                  |
| Würfel-Kantenlänge:       960 ♀ px       Bilddateinamen:       images/\$n_o_\$x.jpg       Öffnen         Max. Bildschirmgröße:       500 ♀ px       Bildqualität:       90 ♀ niedrig       hoch       Images/\$n_o_\$x.jpg         Würfel-Kantenlänge:       400 ♀ px       Bilddateinamen:       images/\$n_o_\$x.jpg       Öffnen                                                                                                    | Max. Bildschirmgröße: 1024 🖨 px             | Bildqualität: 80 🔄 niedrig           | hoch 😫           |
| Max. Bildschirmgröße:       500 ♀ px       Bildqualität:       90 ♀ niedrig       hoch         Würfel-Kantenlänge:       400 ♀ px       Bilddateinamen:       images/\$n_o_\$x.jpg       Öffnen                                                                                                    | Würfel-Kantenlänge: 960 テ px                | Bilddateinamen: images/\$n_o_\$x.jpg | Öffnen           |
| Würfel-Kantenlänge: 400 🖨 px Bilddateinamen: images/\$n_o_\$x.jpg Öffnen                                                                                                    | Max. Bildschirmgröße: 500 テ px              | Bildqualität: 90 📄 niedrig           | hoch             |
|                                                                                                    | Würfel-Kantenlänge: 400 膏 px                | Bilddateinamen: images/\$n_o_\$x.jpg | Öffnen           |
|                                                                                                    |                                             |                                      |                  |
|                                                                                                    |                                             |                                      |                  |
|                                                                                                    |                                             |                                      |                  |
|                                                                                                    |                                             |                                      |                  |
|                                                                                                    |                                             |                                      | OK Abbreche      |

17. Ausgabe > HTML

| 🖞 HTML5 Ausgabe                                                                                                    | X   |
|----------------------------------------------------------------------------------------------------|-----|
| Einstellungen       Erweiterte Einstellungen       Mobile Geräte       HTML         Image:       HTML Datei aktivieren       Vorlage:       Image: Normal.ggt       Image: Normal.ggt         Vorlagen       Einstellungen       Image: Normal.ggt       Image: Normal.ggt       Image: Normal.ggt         Vorlagen       Einstellungen       Image: Normal.ggt       Image: Normal.ggt       Image: Normal.ggt         Background Color:       Image: Normal.ggt       Image: Normal.ggt       Image: Normal.ggt       Image: Normal.ggt         Fullscreen:       Image: Normal.ggt       Image: Normal.ggt       Image: Normal.ggt       Image: Normal.ggt         Image: Normal.ggt       Image: Normal.ggt       Image: Normal.ggt       Image: Normal.ggt       Image: Normal.ggt         Image: Normal.ggt       Image: Normal.ggt       Image: Normal.ggt       Image: Normal.ggt       Image: Normal.ggt         Image: Normal.ggt       Image: Normal.ggt       Image: Normal.ggt       Image: Normal.ggt       Image: Normal.ggt         Image: Normal.ggt       Image: Normal.ggt       Image: Normal.ggt       Image: Normal.ggt       Image: Normal.ggt         Image: Normal.ggt       Image: Normal.ggt       Image: Normal.ggt       Image: Normal.ggt       Image: Normal.ggt         Image: Normal.ggt       Image: Normal.ggt       Image: Normal.ggt <td></td>                                                                                                    |     |
| Include gyroscope control:       Image: Control image: Control image: C |     |
| Table Border Color:                                                                                                    |     |
| Format:       HTML (.html)         Ausgabedatei:       Kriegerdenkmal_HDR_ 2-1_1.html                                                                                                    |     |
| OK Abbred                                                                                                    | hen |

• "Ausgabedatei \*.xml jetzt erzeugen" > JA

- geöffnetes Panorama kontrollieren (voll funktionsfähig)
- 18. Pano2VR schließen und speichern
- 19. Alle Datein im neuen Ordner auf Server laden, bis auf Panorama (JPEG) und Projektdatei (P2VR)

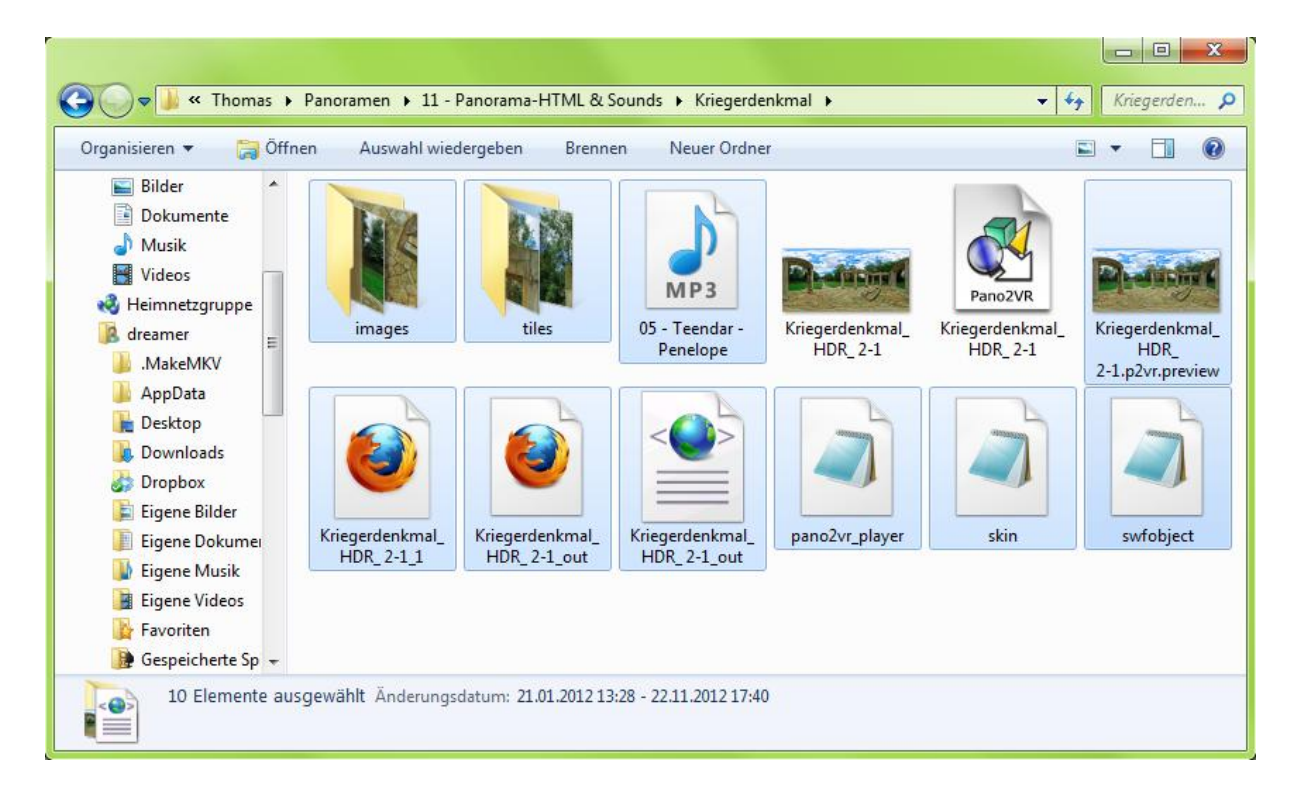

20. FERTIG